## PHOTOSHOPE CS: TẠO TIA SÁNG CHO CHỮ

Đây là bài thực hành giúp bạn có thể tạo được những tia sáng bao quanh chữ (text)

Bước1: khởi động photoshope CS

Bước 2: Ctrl + N tạo mới một document 400 x 200 pixels

Bước 3: Đặt mầu đen (#000000) cho layer background

Hình 1

Bước 4: Lựa chọn công cụ Text - Hozizontal Type tool (hoặc nhấn tổ họp phím Ctrl+T) tạo nội dung text, font chữ, mầu sắc theo ý bạn, ở đây ví dụ là: + Text: Quản Trị Mạng + Font: Vni-Times + Size: 40pt + Color: #F4FC0E

Hình 2

Bước 5: Bước tiếp theo, bạn nhân đôi layer text bằng cách" - Click chuột phải vào Layer text -Chọn "Duplicate Layer" hoặc nhấn tổ hợp phím "Ctrl + J" Hình 3

Bước 6: Làm nhòe layer text gốc - Click chuột phải Layer text gốc- Chọn Rasterize layer

Hình 4

Bước 7: Tạo hiệu ứng tia sáng mờ cho layer gốc. - Trên menu chính, click Filter -> Blur -> Radial Blur.

Hình 5

Bước 8: Thiết đặt Amount: 100, Lựa chọn Blur method: zoom

Hình 6

Bước 9: Nếu bạn muốn tăng gấp đôi các hiệu ứng tia mờ cho chữ. Bạn có thể thực hiện lại Bước 7 hoặc ấn tổ hợp phím: "Ctrl + F"

Bước 10: Công việc cuối cùng là tạo bóng đổ cho layer text copy để tao được sự hòa hợp cho các tia sáng. - Click chuột phải vào ayer text copy, chọn "Blending options"- Chọn thuộc tính: Blend mode: Normal + Color: #fffffff + Angle:120 + Distance: 3 + Size: 3

Hình 7

Kết quả cuối sẽ như bạn nhìn thấy dưới đây.

Ngọc Lan